## **Registro en SciFinder**

Como usuario de SciFinder, puede crear su propio nombre de usuario y su propia contraseña mediante un formulario de registro. El bibliotecario o administrador de SciFinder de su institución le proporcionará la URL del formulario.

Es necesario acceder al formulario de registro desde una dirección IP autorizada por el bibliotecario o administrador de SciFinder. Si accede a SciFinder a través de un servidor proxy o una VPN, póngase en contacto con el bibliotecario de su institución o el administrador de SciFinder para obtener la URL correcta de SciFinder.

Luego de enviar el formulario, CAS le enviará un correo electrónico con las instrucciones para completar el proceso de registro. Por lo tanto, debe tener una dirección de correo electrónico con el dominio de correo electrónico de su institución.

A continuación se muestra un resumen del proceso de registro.

## CÓMO REGISTRAR SU CUENTA DE SCIFINDER

1. Utilizar la URL que le proporcione su administrador de SciFinder para acceder al formulario de registro en SciFinder. Dar click en **Siguiente ("Next")**.

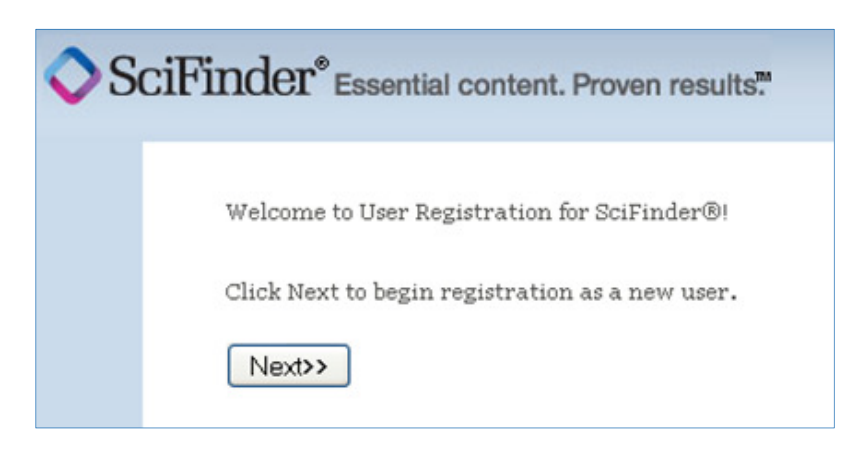

2. Dar click en Aceptar ("Accept") si está de acuerdo con los Términos y condiciones para el registro de un usuario; dar click en Rechazar ("Decline") si no lo está.

| LICENSE AGREEMENT                                                                                                    |  |  |  |
|----------------------------------------------------------------------------------------------------|--|--|--|
| SciFinder® is for Educational use ONLY.                                                                                                    |  |  |  |
| Commercial use of your University account is strictly prohibited.                                                                                                    |  |  |  |
| By clicking the Accept button, I agree to the terms below:                                                                                                    |  |  |  |
| <ol> <li>I am a current faculty, staff member or officially registered student of the<br/>University.</li> <li>I will use SciFinder® ONLY for my own academic research.</li> <li>I will not use SciFinder® for commercial research or for organizations other<br/>than my University.</li> <li>I will not share my unique username and password with any other individual.</li> <li>I will not use an automated script.</li> <li>I may store no more than 5,000 records in electronic form at any one time.</li> </ol> |  |  |  |
| Violations of these terms may result in your University losing SciFinder® access.                                                                                                    |  |  |  |
| Contact your University's Key Contact for assistance or CAS Customer Care<br>(help@cas.org) for commercial licensing information.                                                                                                    |  |  |  |
| Accept Decline                                                                                                    |  |  |  |

3. Ingresar su información de contacto. Aunque únicamente el nombre y la dirección de correo electrónico son obligatorios, la información adicional ayudará a CAS a entender a los usuarios de SciFinder mejor, lo cual nos permitirá mejorar los productos y servicios que ofrecemos.

| Please provide the followi<br>( <b>bold</b> * = required) | ng information:       |      |
|-----------------------------------------------------------|-----------------------|------|
|                                                           | Contact Information   |      |
| First Name*:                                              |                       |      |
| Last Name*:                                               |                       | ]    |
| Email*:                                                   |                       | ]    |
| Confirm Email*:                                           |                       |      |
| Phone Number:                                             |                       |      |
| Fax Number:                                               |                       |      |
| Area of Research:                                         |                       |      |
| Job Title:                                                | Select one 💌          |      |
|                                                           | Username and Password |      |
| Username*:                                                |                       | Tips |
| Password*:                                                |                       | ]    |
| Re-enter                                                  |                       |      |
| Password*:                                                |                       |      |
|                                                           | Security Information  |      |
| Security                                                  | Select one            | ~    |
| Question*:                                                | Answer*:              |      |
| Why?                                                      |                       |      |

4. Especificar un nombre de usuario y una contraseña.

El nombre de usuario debe ser único y tener entre 5 y 15 caracteres. Únicamente puede contener letras o una combinación de letras, número o los siguientes caracteres especiales:

- (guion)
- \_ (guion bajo)
- . (punto)
- @ (arroba)

La contraseña debe tener entre 7 y 15 caracteres e incluir:

- Una combinación de minúsculas y mayúsculas
- Números
- Caracteres no alfanuméricos (p. ej., @, #, %, &, \*).

- 5. Seleccionar una pregunta de seguridad de la lista desplegable y proporcione la respuesta.
- 6. Dar click en Registrarse ("Register").

Aparecerá un mensaje indicando que recibirá un correo electrónico de confirmación de CAS.

Nota: si no recibe el correo electrónico de CAS luego de 30 minutos de haber enviado su formulario de registro, asegúrese de que su software de correo electrónico esté configurado para permitir los correos electrónicos tanto de <u>registration@cas.org</u> como de <u>passwordreset@cas.org</u> ingresen. Los usuarios de SciFinder que hayan implementado un filtro global antispam deberán agregar estas direcciones de correo electrónico a su lista de "remitentes de confianza".

| From: CAS                                                                         |
|-----------------------------------------------------------------------------------|
| Dear registered_user,                                                             |
| To complete your SciFinder registration, you must click the link provided below.  |
| https://scifinder-test.cas.org:82/registration/completeRegistration.html?respKey= |
| This link is valid for only one use and will expire within 48 hours.              |
| If you need assistance at any time, consult the key contact at your organization. |

- 7. Dar click en el vínculo del correo electrónico para completar el proceso de registro. Aparecerá un último mensaje de confirmación.
- 8. Dar click en el vínculo que se provee para comenzar a trabajar con SciFinder.

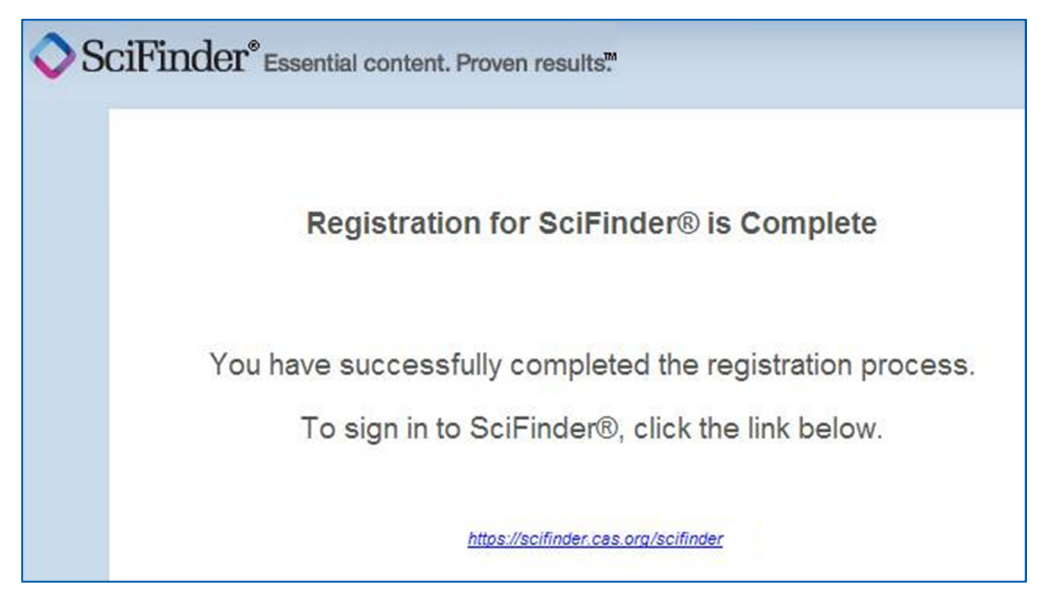

Si accede a SciFinder a través de un servidor proxy o una VPN, póngase en contacto con el bibliotecario de su institución o el administrador de SciFinder para obtener la URL correcta de SciFinder.

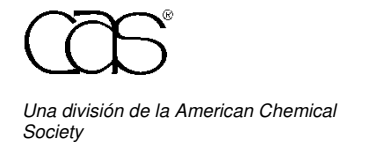

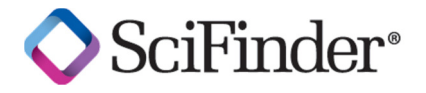